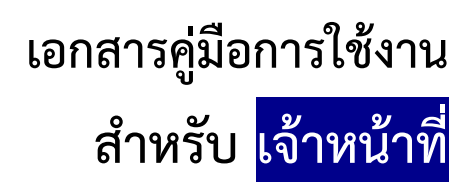

(User Manual)

# คู่มือการใช้งานระบบวัตถุเสพติด (คำขอยกเลิก)

โปรดตรวจสอบรายละเอียดคู่มือฉบับล่าสุดได้ที่

http://www.fda.moph.go.th/sites/narcotics/Pages/Main.aspx

ขอบเขตคู่มือนี้ อธิบายวิธีการยกเลิกใบอนุญาต สำหรับประเภทใบอนุญาตดังนี้

- ใบอนุญาตให้มีไว้ในครอบครองหรือใช้ประโยชน์ซึ่งวัตถุออกฤทธิ์ในประเภท2,3และ4
- ใบอนุญาตจำหน่ายยาเสพติดให้โทษในประเภท2\*
- ใบอนุญาตครอบครองยาเสพติดให้โทษในประเภท2\*
- ใบอนุญาตครอบครอง นำเข้า ส่งออก ผลิตยาเสพติดให้โทษในประเภท4,5 (เฉพาะ อย.)

\*รวมใบอนุญาตจำหน่าย/ครอบครองยาเสพติดให้โทษในประเภท2ที่ใช้ระบบโลจิสติกส์ในการออกใบอนุญาต

จัดทำโดย กองควบคุมวัตถุเสพติด สำนักงานคณะกรรมการอาหารและยา

# ขั้นตอนการใช้งานระบบวัตถุเสพติด (คำขอยกเลิก)

1 เมื่อผู้ใช้งานได้รับการเปิดสิทธิเข้าใช้งานระบบเรียบร้อยแล้ว ผู้ใช้งานสามารถเข้าใช้งานระบบ โดยเข้าไปที่

 URL : privus.fda.moph.go.th จากนั้นเลือกประเภทผู้ใช้งาน กรณีเป็นเจ้าหน้าที่ อย. คลิกเลือก เจ้าหน้าที่ อย. กรณีเป็นเจ้าหน้าที่ สสจ. คลิกเลือก เจ้าหน้าที่ สสจ

| SKYNET × +              | and the second second s |                                 |
|-------------------------|----------------------------------------------------------------------------------------------------|---------------------------------|
| ( privus.fda.moph.go.th | С 9 яйин                                                                                                    | * 🖻 🖡 🎓 🛡 🚍                     |
|                         |                                                                                                    |                                 |
|                         | ส่วนบริการ                                                                                                    |                                 |
| ผู้ประกอบการ            | <u>Us:ชาชน</u>                                                                                                    | ผู้ประกอบวิชาชีพ                |
| เจ้าหน้าที่ อย.         | เจ้าหน้าที่ สสจ.                                                                                                    | เจ้าหน้าที่<br>หน่วยงานภายนอก   |
|                         |                                                                                                    | EN 🔺 🔘 🛱 🌗 🐴 17:49<br>25/2/2560 |

2 จากนั้นระบบจะให้ ระบุบัญชีผู้ใช้ และรหัสผ่าน โดยกรอกข้อมูลบัญชีผู้ใช้ และรหัสผ่านที่ได้จากการสมัครใช้งาน ระบบ Open ID จากนั้น คลิกเข้าสู่ระบบ ดังภาพ

| ระบบยนยน                    | иозцинияти ю (Орепто Service) | เข้าสู่ระบบโดย                                                                                                    |
|-----------------------------|-------------------------------|----------------------------------------------------------------------------------------------------|
| บัญชีผู้ใช้ :<br>รหัสผ่าน : | nantiyaboon                   |                                                                                                    |
|                             | 🗖 จดจำฉัน เข้าสู่ระบบ ยกเลิก  | เกี่ยวกับระบบ                                                                                                    |
| ŧ                           | จีมรทัสผ่าน? สมัครสมาชิก      | ระบบยืนยันตัวบุคคลกลางฯ (e-Authentication Service) เป็น<br>ระบบที่จัดทำขึ้นเพื่อให้ประชาชนสามารถเข้าถึงข้อมูลและ<br>บริการอิเล็กทรอนิกส์ (e-Service) ของหน่วยงานภาครัฐต่างๆ<br>ได้ โดยใช้บัญชีผู้ใช้และรหัสผ่านเดียว นอกจากนี้ยังอำนวย<br>ความสะควกต่อประชาชนในการเข้าถึงบริการแบบรวมศูนย์<br>(Single Sign-On) ผ่านระบบเว็บไซต์กลางบริการ<br>อิเล็กทรอนิกส์ (e-Government Portal) อีกด้วย |

 ระบบ Privus จะแสดงเมนูการใช้งาน โดยท่านสามารถใช้งานได้เฉพาะเมนูที่มีสิทธิเข้าใช้งานเท่านั้น กรณีเป็นเจ้าหน้าที่ อย. คลิกเลือก นักวิชาการ (ระบบวัตถุเสพติด) (กรุงเทพมหานคร)

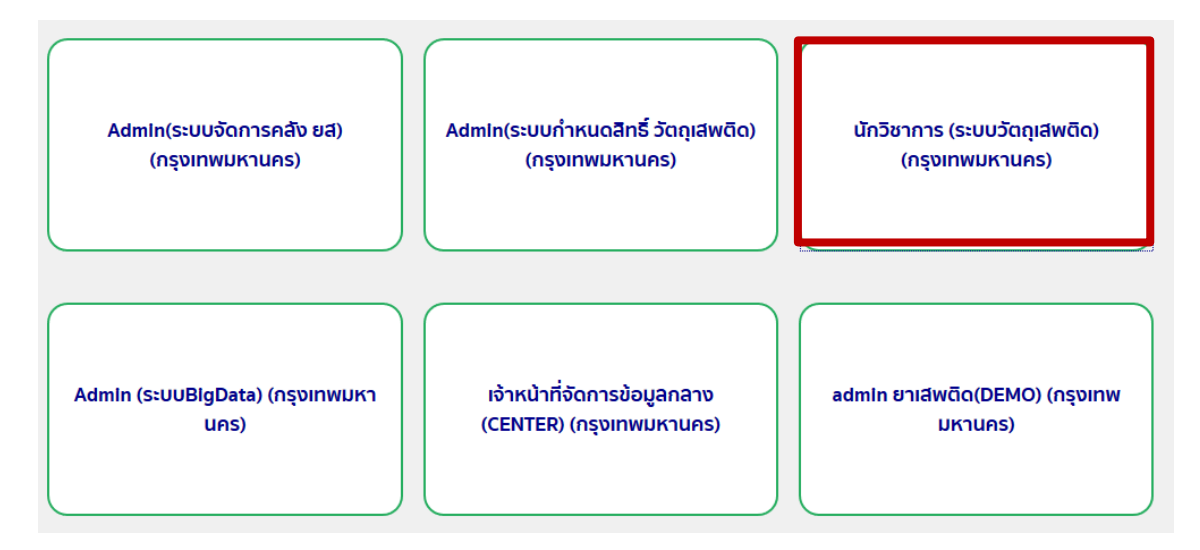

กรณีเป็นเจ้าหน้าที่ สสจ. คลิกเลือก หัวหน้างาน สสจ กลุ่ม pre (ระบบวัตถุเสพติด) (..ชื่อจังหวัด..) หรือ เจ้าหน้าที่ สสจ กลุ่ม pre (ระบบวัตถุเสพติด) (..ชื่อจังหวัด..) แล้วแต่สิทธิที่ได้รับ

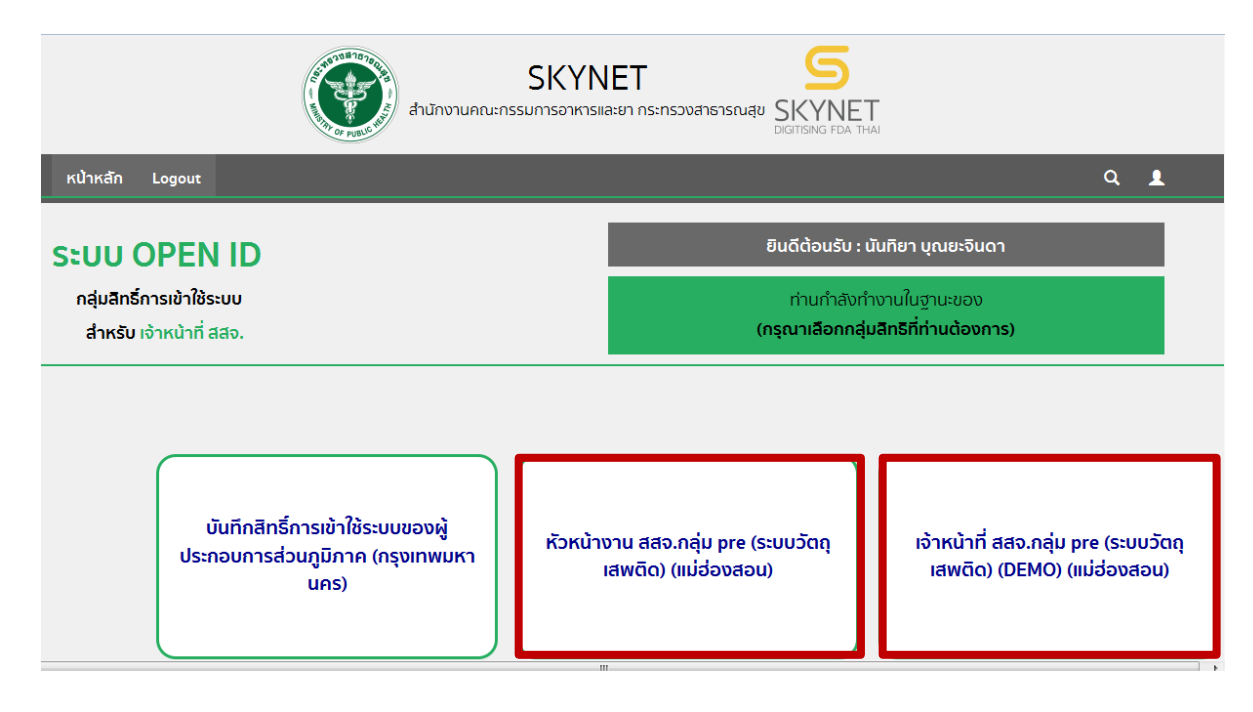

4. กรณีเป็นเจ้าหน้าที่ อย. คลิกเลือก ระบบวัตถุเสพติด (กรุงเทพมหานคร)

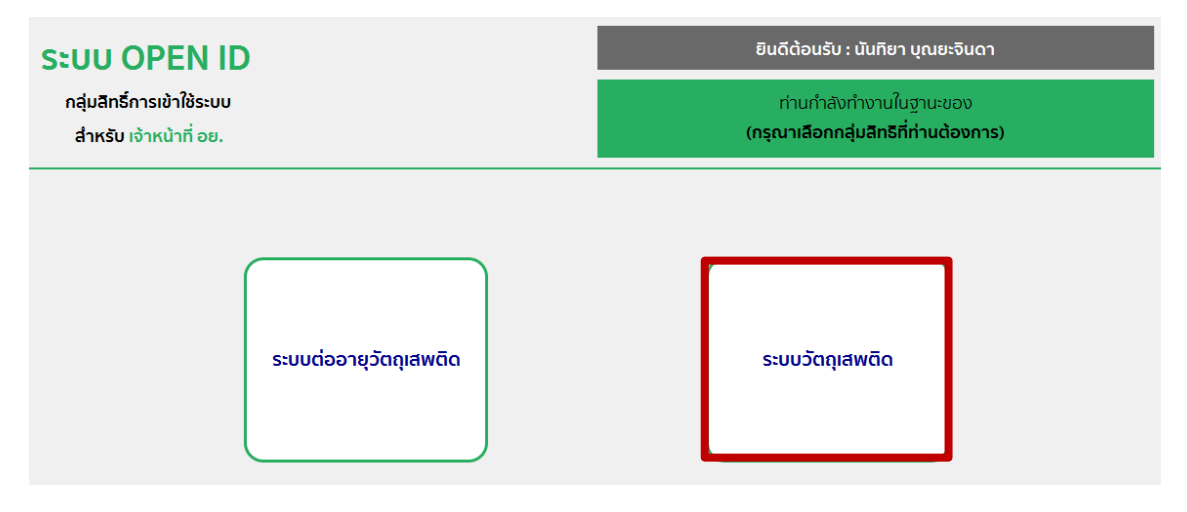

กรณีเป็นเจ้าหน้าที่ สสจ. คลิกเลือก ระบบวัตถุเสพติด (สสจ)

| <b>SะUU OPEN ID</b><br>กลุ่มสิทธิ์การเข้าใช้ระบบ<br>สำหรับ เจ้าหน้าที่ สสจ. |                 |                   | ยินดีต้อนรับ : นันทิยา บุณยะจินดา<br>ท่านกำลังทำงานในฐานะของ<br>(กรุณาเลือกกลุ่มสิทธิที่ท่านต้องการ) |                                 |  |  |  |  |
|-----------------------------------------------------------------------------|-----------------|-------------------|----------------------------------------------------------------------------------------------------|---------------------------------|--|--|--|--|
| ຣະບບວັດ                                                                     | วถุเสพติด (สสจ) | ระบบจัด<br>กลาง(0 | การข้อมูล<br>CENTER)                                                                                 | ระบบวัตถุเสพติด (สสจ)<br>(DEMO) |  |  |  |  |

5. เมื่อเข้าสู่ระบบจะแสดงหน้าระบบวัตถุเสพติด คลิกเลือก เมนูคำขอยกเลิก

| ระบบวัตถุเส<br>สำนักงานคณะกรรมการอาห | สีพติด<br>กรและยา กระทรวงสาธารณสุข |                             |            | <mark>เจ้าหน้าที่</mark> : นันทิยา บุณยะจินดา<br>หน่วยงาน : สสจ.แม่ฮ่องสอน |
|--------------------------------------|------------------------------------|-----------------------------|------------|----------------------------------------------------------------------------|
| ประกาศ ดาวโหลด รับเรื่องแทนผู้       | งู้ประกอบการ รายงานการอนุญาต       | รายงานการกระจายยา ติดต่อเรา | ออกจากระบบ | Q                                                                          |
| สำหรับเจ้าหน้าที่                    |                                    |                             |            |                                                                            |
| ใบอนุญาตสถานที่                      |                                    | ประกาศ                      |            |                                                                            |
| คำขอแก้ไข                            |                                    |                             |            |                                                                            |
| คำขอใบแทน                            |                                    |                             |            |                                                                            |
| คำขอต่ออายุ                          |                                    |                             |            |                                                                            |
| คำขอยกเลิก                           |                                    |                             |            |                                                                            |
| สถานที่จำลอง                         |                                    |                             |            |                                                                            |

6. ระบบแสดง รายการขอใบยกเลิก ซึ่งเป็นรายการใบอนุญาตที่มีสถานะ <u>อนุมัติ</u> ที่มีในระบบ

| ระบบวัตถุเสพ<br>สำนักงานคณะกรรมการอาหารแ | <b>/ติด</b><br>ละยา กระทรวงส | าธารณสุข                    |                                     |                                   |                                                                                            | เจ้าหน้ <sup>-</sup><br>หน่วยง <sup>-</sup>                                  | าที่ : จิรพ์<br>าน : สำนั | ์ชร ตั้วทอง<br>ักงานคณะ | กรรมกาะ | รอาหา        | ารและยา     |
|------------------------------------------|------------------------------|-----------------------------|-------------------------------------|-----------------------------------|--------------------------------------------------------------------------------------------|------------------------------------------------------------------------------|---------------------------|-------------------------|---------|--------------|-------------|
| ประกาศ ดาวโหลด รับเรื่องแทนผู้ประก       | าอบการ ร                     | ายงานการอเ                  | ุญาต ร                              | ายงานการกระจาย                    | ยา ติดต่อเรา                                                                               | ออกจากระบเ                                                                   | J                         |                         |         |              | Q           |
| สำหรับเจ้าหน้าที่                        |                              |                             |                                     |                                   |                                                                                            |                                                                              |                           |                         |         |              |             |
| ใบอนุญาตสถานที่                          |                              |                             |                                     | ราย                               | ุ่มการขอใบย                                                                                | กเลิก                                                                        |                           |                         |         |              |             |
| ใบอนุญาตโคเดอีน                          | ชื่อสถานที่ :                |                             | _                                   | สถาเ                              | มะ :ทั้งหมด                                                                                | ~                                                                            | ประเภทศ                   | กำขอ : 🛛ทั้ง            | окиа    |              | ~           |
| อนุสัญญา                                 |                              |                             |                                     |                                   | ค้นหา                                                                                      |                                                                              |                           |                         |         |              |             |
| ใบทะเบียน                                |                              |                             |                                     |                                   |                                                                                            |                                                                              |                           |                         |         |              |             |
| คำขอแก้ไข                                | เลขใบ<br>อนุญาต              | ชื่อผู้รับ<br>อนุญาต        | ชื่อผู้ดำเนิน<br>กิจการ             | ชื่อสถานที่                       | ประเภทศาขอ                                                                                 | วัตถุประสงค์                                                                 | เลขรับ                    | วันที่ยื่น              | สถานะ   |              | 2           |
| คำขอใบแทน<br>คำขอต่ออาย                  | 1/2560                       | จิรพัชร ตั๋ว<br>ทอง         | นาย สถาพร<br>รัตนมงคล               | บ้านนี้มีรัก                      | จำหน่าย ยส 2 เพื่อ<br>การบ้าบัดรักษาผู้<br>ป่วยหรือสัตว์ป่วยใน<br>ทางการแพทย์<br>(หมวด ค.) | เพื่อการบำบัด<br>รักษาผู้ป่วยหรือ<br>สัตว์ป่วยในทาง<br>การแพทย์ (หมวด<br>ค.) | 6000022                   | 18/1/2560<br>12:03:49   | อนุมัติ | ด<br>ข้อมูล  | แนบ<br>ท้าย |
| คำขอยกเลิก                               | สท<br>1/2560<br>(วร.2)       | เปรมจิต<br>เขียวดอก<br>น้อย | นางสาว เปรม<br>จิต เขียวดอก<br>น้อย | คลินิกเวชกรรม<br>แพทย์หญิงเปรมจิต | ครอบครอง วจ2<br>สถานพยาบาล<br>เอกชน                                                        | เพื่อใช้สถาน<br>พยาบาล เอกชน                                                 | 5900003                   | 30/12/2559<br>15:07:28  | อนุมัติ | ดู<br>ข้อมูล | แนบ<br>ท้าย |
| คำขอใบอนุญาต ยส4                         | สท<br>2/2560<br>(วจ.2)       | ประชา ภูมิ<br>พาณิชย์       | นาย ประชา<br>ภูมิพาณิชย์            | คลินิกประชาการ<br>แพทย์           | ครอบครอง วจ2<br>สถานพยาบาล<br>เอกชน                                                        | เพื่อใช้สถาน<br>พยาบาล เอกชน                                                 | 6000001                   | 4/1/2560<br>9:48:50     | อนุมัติ | ดู<br>ข้อมูล | แนบ<br>ท้าย |

7. ผู้ใช้งานสามารถสามารถ ค้นหา ชื่อสถานที่ ,สถานะ ,ประเภทคำขอ เพื่อเลือกใบอนุญาตที่ต้องการทำคำขอยกเลิก โดยพิมพ์ชื่อ สถานที่ ที่ต้องการเลือกมาเพื่อทำ คำขอยกเลิก จากนั้น คลิกค้นหา

|                            | รายการขอใบยกเลิก    |                            |
|----------------------------|---------------------|----------------------------|
| ชื่อสถานที่ : บ้านนี้มีรัก | สถานะ : 🛛 ทั้งหมด 🗸 | ประเภทคำขอ : 🛛 ทั้งหมด 🗸 🗸 |
|                            | ค้นหา               |                            |

8. ระบบแสดงคำขอที่มีชื่อสถานที่ ที่ได้ค้นหาไปข้างต้น

| ประกาศ ดาวโหลด รับเรื่องแทนผู้ปะ | ระกอบการ ร       | รายงานการอ                  | บุญาต                         | รายงา               | นการกระจายยา                                                                     | ติดต่อเรา                                         | ออกจากระบเ                                         | J       |                        |         |              | Q           |
|----------------------------------|------------------|-----------------------------|-------------------------------|---------------------|----------------------------------------------------------------------------------|---------------------------------------------------|----------------------------------------------------|---------|------------------------|---------|--------------|-------------|
| สำหรับเจ้าหน้าที่                |                  |                             |                               |                     |                                                                                  |                                                   |                                                    |         |                        |         |              |             |
| ใบอนุญาตสถานที่                  |                  |                             |                               |                     | รายการ                                                                           | ຣນອໃບຍາ                                           | าเลิก                                              |         |                        |         |              |             |
| ใบอนุญาตโคเดอีน                  | ชื่อสถานที่ :    | บ้านนี้มีรัก                |                               |                     | สถานะ :                                                                          | ทั้งหมด                                           | ~                                                  | ประเภท  | คำขอ : 🛛ทั้ง           | วหมด    |              | ~           |
| อนุสัญญา                         |                  |                             |                               |                     |                                                                                  | ค้นหา                                             |                                                    |         | ,                      |         |              |             |
| ใบทะเบียน                        |                  |                             |                               |                     |                                                                                  |                                                   |                                                    |         |                        |         |              |             |
| คำขอแก้ไข                        | เลขใบ<br>อนุญาต  | ชื่อผู้รับ<br>อนุญาต        | ชื่อผู้<br>ดำเนิน<br>กิจการ   | ชื่อ<br>สถาน<br>ที่ | ประเภทศาขอ                                                                       | วัตถุปร                                           | ะสงค์                                              | เลขรับ  | วันที่ยื่น             | สถานะ   |              |             |
| คำขอใบแทน                        | 15/2560<br>(ברנ) | เทสโอลลี<br>จำกัด<br>มหาชน  | นางสาว<br>จิรพัชร ดิ้ว<br>ทอง | บ้านนี้<br>มีรัก    | ครอบครอง วจ2 สถาน<br>พยาบาล เอกชน                                                | เพื่อใช้<br>เอกชน                                 | สถานพยาบาล                                         | 5900644 | 21/12/2559<br>16:00:45 | อนุมัติ | ดู<br>ข้อมูล | แนบ<br>ท้าย |
| คำขอต่ออายุ                      | 1/2560           | จิรพัชร ตั๋ว<br>ทอง         | นาย<br>สถาพร<br>รัตนมงคล      | บ้านนี้<br>มีรัก    | จำหน่าย ยส 2 เพื่อการ:<br>รักษาผู้ป่วยหรือสัตว์ป่ว<br>ทางการแพทย์ (หมวด          | บ้าบัด เพื่อกาข<br>เยใน หรือสัต<br>ค.) แพทย์      | รบำบัดรักษาผู้ป่วย<br>เว้ป่วยในทางการ<br>(หมวด ค.) | 6000022 | 18/1/2560<br>12:03:49  | ວນຸນັດີ | ดู<br>ข้อมูล | แนบ<br>ท้าย |
| คำขอยกเลิก<br>คำขอใบอนุญาต ยส4   | 1/2560           | เทสโอลลี่<br>จำกัด<br>มหาชน | นางสาว<br>จิรฬชร ดิ้ว<br>ทอง  | บ้านนี้<br>มีรัก    | ครอบครอง ยส 2 เพื่อก<br>ศึกษาวิจัยทางด้านการ<br>หรือทางด้านวิทยาศาส<br>(หมวด ก.) | าร เพื่อกา:<br>แพทย์ ด้านกา<br>ตร์ ด้านวิท<br>ก.) | รศึกษาวิจัยทาง<br>รแพทย์หรือทาง<br>เยาศาสตร์ (หมวด | 6000028 | 23/1/2560<br>11:36:03  | อนุมัติ | ดู<br>ข้อมูล | แนบ<br>ท้าย |

## 9. คลิก ดูข้อมูล ในรายการใบอนุญาตฯ ที่ประสงค์ทำคำขอยกเลิก

| ( 164.115.28.127/FDA_NCT_DEMO/STAFF_ | DEL/FRM_STAFF_DEL.aspx                                           |                            |                               |                     |                                                                                            | C Q ดับหา                                                                    |         |                        |         | ☆│自          | +                 | Â |  |
|--------------------------------------|------------------------------------------------------------------|----------------------------|-------------------------------|---------------------|--------------------------------------------------------------------------------------------|------------------------------------------------------------------------------|---------|------------------------|---------|--------------|-------------------|---|--|
| SEUU<br>ahunoruan                    | ระบบวัตถุเสพติด<br>สำนักงานคณะกรรมการอาหารและยา กระทรวงสาธารณสุข |                            |                               |                     |                                                                                            |                                                                              |         |                        |         | ารอาห        | ารและย            | n |  |
| ประกาศ ดาวโหลด                       | รับเรื่องแทนผู้ประกอบการ                                         | รายงานการอนุ               | ຸ່ເນາຕ                        | รายงาเ              | นการกระจายยา ติดด                                                                          | ต่อเรา ออกจากระบ                                                             | iU      |                        |         |              | Q                 |   |  |
| สำหรับเจ้าหน้า                       | ń                                                                |                            |                               |                     |                                                                                            |                                                                              |         |                        |         |              |                   |   |  |
| ใบอนุญาตสถานที่                      |                                                                  |                            |                               |                     | รายการขอ                                                                                   | าใบยกเลิก                                                                    |         |                        |         |              |                   |   |  |
| ใบอนุญาตโคเดอีน                      | ชื่อสถานที่ :                                                    | บ้านนี้มีรัก               |                               | -                   | สถานะ :ทั้งหม                                                                              | D                                                                            | ประเภทศ | ำขอ :ทั้งห             | :UO     |              | ~                 | • |  |
| อนุสัญญา                             |                                                                  |                            |                               |                     | ı<br>Auk                                                                                   | n                                                                            |         | I                      |         |              |                   |   |  |
| ใบทะเบียน                            |                                                                  |                            |                               |                     |                                                                                            |                                                                              |         |                        |         |              |                   | - |  |
| คำขอแก้ไข                            | ເລນໃນ<br>ວນຸญາທ                                                  | ชื่อผู้รับ<br>อนุญาต       | ชื่อผู้<br>ดำเนิน<br>กิจการ   | ชื่อ<br>สถาน<br>ที่ | ประเภทคำขอ                                                                                 | วัตถุประสงค์                                                                 | เลขรับ  | วันที่ยืน              | สถานะ   | Ľ            | !                 |   |  |
| คำขอใบแทน                            | 15/2560<br>(ງຈ.2)                                                | เทสโอลลี<br>จำกัด<br>มหาชน | นางสาว<br>จิรพัชร ดิ้ว<br>ทอง | บ้านนี้<br>มีรัก    | ครอบครอง วจ2 สถาน<br>พยาบาล เอกชน                                                          | เพื่อใช้สถานพยาบาล<br>เอกชน                                                  | 5900644 | 21/12/2559<br>16:00:45 | อนุมั   | ดู<br>ข้อมูล | แนบ<br>ท้าย       |   |  |
| คำขอต่ออายุ                          | 1/2560                                                           | จิรพัชร ดิ้ว<br>ทอง        | นาย<br>สถาพร<br>รัตนมงคล      | บ้านนี้<br>มีรัก    | จำหน่าย ยส 2 เพื่อการบำบัด<br>รักษาผู้ป่วยหรือสัตว์ป่วยใน<br>ทางการแพทย์ (หมวด ค.)         | เพื่อการบำบัดรักษาผู้ป่วย<br>หรือสัตว์ป่วยในทางการ<br>แพทย์ (หมวด ค.)        | 6000022 | 18/1/2560<br>12:03:49  | อนุมัติ | ดู<br>ข้อมูล | ู้<br>แนบ<br>ท้าย |   |  |
| คำขอยกเล็ก<br>คำขอใบอนุญาต ยส4       | 1/2560                                                           | เทสโอลลี<br>จำกัด<br>มหาชน | นางสาว<br>จิรพัชร ตั๋ว<br>ทอง | บ้านนี้<br>มีรัก    | ครอบครอง ยส 2 เพื่อการ<br>ศึกษาวิจัยทางด้านการแพทย์<br>หรือทางด้านวิทยาศาสตร์<br>(หมวด ก.) | เพื่อการศึกษาวิจัยทาง<br>ด้านการแพทย์หรือทาง<br>ด้านวิทยาศาสตร์ (หมวด<br>ก.) | 6000028 | 23/1/2560<br>11:36:03  | อนุมัติ | ดู<br>ข้อมูล | แนบ<br>ท้าย       |   |  |

10. ระบบแสดง ข้อมูลใบอนุญาต ให้ผู้ใช้งานใส่ข้อมูลการยกเลิกใบอนุญาตให้ครบถ้วน ดังนี้

- ใส่ข้อมูลวันเดือนปี ที่ขอยกเลิกใบอนุญาต (1)
- ใส่ สาเหตุการยกเลิกใบอนุญาต (2)
- คลิก
  ยกเลิกใบอนุญาด
  (3)

|             |   |                             |                          |                                       | รายส                                  | າະເວັຍດ           | ໃບວເ    | นุญาต        | 1       |    |   |                                       |
|-------------|---|-----------------------------|--------------------------|---------------------------------------|---------------------------------------|-------------------|---------|--------------|---------|----|---|---------------------------------------|
|             |   |                             |                          |                                       |                                       | Clo               | se      |              |         |    |   |                                       |
|             |   |                             |                          | เปิดจาก aci                           | robat reader                          |                   |         |              |         |    |   |                                       |
|             | ¢ | - 🖶 🖂 Q                     | 1                        | / 2                                   | ⊕ ⊝ ⊕                                 | 87.5% 🔻           |         | ?            | Sign In |    |   | รูปแบบ : ส่งไปรษณีย์                  |
| ß           |   |                             |                          |                                       |                                       |                   |         |              | ^       |    |   | สถานะ : อนุมัติ                       |
| l<br>Ø<br>Q |   | ແບບ ค.ຈ. 2                  |                          | (E                                    |                                       |                   |         | A            |         | Γ, |   | วันที่ยกเลิกใบอนุญาต                  |
|             |   |                             |                          | €ั<br>ใบอนุญาตให่<br>หรือใช้ประโย<br> | รัมไว้ในครอบครอ<br>ชน์ซึ่งวัตถุออกฤท  | a<br>15           |         | 1            |         | 2  | - | ราเหตุการยกเลิกใบอนุญาต<br>เลิกกิจการ |
|             |   | ใบอนุญาตที่                 | 15/2560 (ວຈ.2)           | _                                     |                                       |                   |         |              |         |    |   |                                       |
|             |   |                             |                          | ใบอนุญา<br>บริษัท เทสโ                | ตฉบับนี้ให้ไว้แก่<br>อลลี่ จำกัดมหาชน |                   |         |              |         | 3  |   | 🗲 ยกเลิกใบอนุญาต                      |
|             | 4 | โด                          | ยมี                      | นางสาว จึ                             | วรพัชร ดิ้วทอง                        |                   | เป็นผู้ | ดำเนินกิจการ |         |    |   | Download DDE                          |
|             |   | เพื่อแสดงว่าเป็น            | แผู้รับอนุญาตให้มีไว้ในเ | ครอบครองหรือใช้ป                      | ระโยชน์ซึ่งวัดถุออกเ                  | ุทธิ์ในประเภท<br> | ;       | 2            |         |    |   |                                       |
|             |   | ณ สถานที่ชื่อ<br>อยู่เลซที่ |                          | 199/99                                | บ้านนี้มีรัก<br>- 99 ชั้น 9 อาคาร     | 9 <del>1</del>    |         |              |         |    |   | กลับหน้ารายการ                        |

11. ระบบแสดง ข้อความ ยกเลิกใบอนุญาตเรียบร้อยแล้ว ให้คลิก 🛛 👘 ตกลง

| ยกเล็กใบอนุญาตเรียบร้อยแล้ว<br>ตกลง                                                |                             |  |                         |
|------------------------------------------------------------------------------------|-----------------------------|--|-------------------------|
| ยกเล็กใบอนุญาตเรียบร้อยแล้ว<br>                                                    |                             |  | รูปแบบ ส่งไปรษณีย์      |
| ยกเลิกในอนุญาตเรียบร้อยแล้ว<br>ตกลง                                                |                             |  | สถานะ : อนุมัติ         |
| ตกลง<br>จันพียกเลิกใบอนุญาต<br>31/01/2560<br>สาเหตุการยกเลิกใบอนุญาต<br>เลิกกิจการ | ยกเลิกใบอนุญาตเรียบร้อยแล้ว |  |                         |
| 31/01/2560<br>สาเหตุการยกเลิกใบอนูญาต<br>เลิกกิจการ                                | ตกลง                        |  | วันที่ยกเลิกใบอนุญาต    |
| สาเหตุการยกเลิกใบอนุญาต<br>เลิกภิจการ                                              |                             |  | 31/01/2560              |
| เลิกกิจการ                                                                         |                             |  | สาเหตุการยกเลิกใบอนุญาต |
|                                                                                    |                             |  | เลิกกิจการ              |
|                                                                                    |                             |  |                         |

เป็นการเสร็จสิ้นการดำเนินการยกเลิกใบอนุญาต

12. ผู้ใช้งานสามารถตรวจสอบสถานะใบอนุญาตที่ทำการยกเลิกแล้วข้างต้น โดยคลิกที่เมนู รายงานใบอนุญาต

| <b>ຣະບບວັ</b><br>ສຳນັກຈານຄຄະຄ | ัตถุเสพติด<br>รรมการอาหารและยา กระทรว | งสาธารณสุข                   | 1                              |                                   |                                      | เจ้าหน้<br>หน่วยง               | าที่ : จิรเ<br>าน : สำเ | พัชร ติ้วทอง<br>นักงานคณะ | ว<br>กรรมก | ารอาห        | ารและยา     |
|-------------------------------|---------------------------------------|------------------------------|--------------------------------|-----------------------------------|--------------------------------------|---------------------------------|-------------------------|---------------------------|------------|--------------|-------------|
| ประกาศ ดาวโหลด รับเ           | เรื่องแทนผู้ประกอบการ                 | รายงานการอนุถ                | yาต รายง <sup>-</sup>          | านการกระจายยา                     | ติดต่อเรา                            | ออกจากระบ                       | U                       |                           |            |              | Q           |
| สำหรับเจ้าหน้าที่             | _                                     |                              |                                |                                   |                                      |                                 |                         |                           |            |              |             |
| ใบอนุญาตสถานที่               |                                       |                              |                                | รายกา                             | รขอใบยก                              | แลิก                            |                         |                           |            |              |             |
| ใบอนุญาตโคเดอีน               | ชื่อสถานที่                           | :                            |                                | สถานะ :                           | ทั้งหมด                              | ~                               | ประเภท                  | าคำขอ : 🛛 ทั้             | νκυα       |              | ~           |
| อนุสัญญา                      |                                       | ,                            |                                | 1                                 | ค้นหา                                |                                 |                         | I                         |            |              |             |
| ใบทะเบียน                     |                                       |                              |                                |                                   |                                      |                                 |                         |                           |            |              |             |
| คำขอแก้ไข                     | เลขใบ<br>อนุญาต                       | ชื่อผู้รับ<br>อนุญาต         | ชื่อผู้ดำเนิน<br>กิจการ        | ชื่อสถานที่                       | ประเภทคำขอ                           | วัตถุประสงค์                    | เลขรับ                  | วันที่ยื่น                | สถานะ      |              |             |
| คำขอใบแทน                     | สท 1/2<br>(วจ.2)                      | 560 เปรมจิด เขียว<br>ดอกน้อย | นางสาว เปรมจิต<br>เขียวดอกน้อย | คลินิกเวชกรรมแพทย์<br>หญิงเปรมจิต | ครอบครอง วจ2<br>สถานพยาบาล<br>เอกชน  | เพื่อใช้สถาน<br>พยาบาล<br>เอกชน | 5900003                 | 30/12/2559<br>15:07:28    | อนุมัติ    | ดู<br>ข้อมูล | แนบ<br>ท้าย |
| คำขอต่ออายุ                   | สท 2/2<br>(วจ.2)                      | 560 ประชาภูมิ<br>พาณีชย์     | นาย ประชา ภูมิ<br>พาณิชย์      | คลินิกประชาการ<br>แพทย์           | ครอบครอง วจ2<br>สถานพยาบาล<br>เอกช่น | เพื่อใช้สถาน<br>พยาบาล<br>เอกชน | 6000001                 | 4/1/2560<br>9:48:50       | อนุมัติ    | ดู<br>ข้อมูล | แนบ<br>ท้าย |
| คำขอยกเลิก                    | สท 2/2<br>(วจ.4)                      | 560 ประชาภูมิ<br>พาณิชย์     | นาย ประชา ภูมิ<br>พาณิชย์      | คลินิกประชาการ<br>แพทย์           | ครอบครอง วจ4<br>สถานพยาบาล<br>เอกชน  | เพื่อใช้สถาน<br>พยาบาล<br>เอกชน | 6000002                 | 4/1/2560<br>9:50:22       | อนุมัติ    | ดู<br>ข้อมูล | แนบ<br>ท้าย |
| คำขอใบอนุญาต ยส4              | สท 4/2                                | 560 รัตน์ฏิยาภรณ์            | นางสาว รัต<br>มัติขวอรณ์ วงศ์  | คลินิกแพทย์รัตน์ฏิยา              | ครอบครอง วจ4                         | เพื่อใช้สถาน<br>พยามาว          | 6000006                 | 4/1/2560                  | ວນນີ້ຄື    | ର୍           | แนบ         |

## 13. เลือก รายงานใบอนุญาต

| ระบบวัตถุเส                     | <b>โฟติด</b><br>ารและยา กระทรวงสาธารณสุข |                   |             | เจ้าหน้าที่ : จิรพัชร<br>หน่วยงาน : สำนักง | . ตั้วทอง<br>านคณะกรรมการอาหารและยา |
|---------------------------------|------------------------------------------|-------------------|-------------|--------------------------------------------|-------------------------------------|
| ประกาศ ดาวโหลด รับเรื่องแทนผู้เ | ประกอบการ รายงานการอนุญาต                | รายงานการกระจายยา | ติดต่อเรา   | ออกจากระบบ                                 | Q                                   |
| สำหรับเจ้าหน้าที่               |                                          |                   |             |                                            |                                     |
| ใบอนุญาตสถานที่                 |                                          | 5                 | รายงาน      |                                            |                                     |
| ใบอนุญาตโคเดอีน                 |                                          |                   |             |                                            |                                     |
| อนุสัญญา                        |                                          | > ราย             | งานใบอนุญาด | 1                                          |                                     |
| ใบทะเบียน                       |                                          |                   |             | :                                          |                                     |
| คำขอแก้ไข                       |                                          | asc               | งจลอบลถานท  |                                            |                                     |
| คำขอใบแทน                       |                                          |                   |             |                                            |                                     |
| คำขอต่ออายุ                     |                                          |                   |             |                                            |                                     |
| คำขอยกเลิก                      |                                          |                   |             |                                            |                                     |

# 14. ระบบแสดง รายงานใบอนุญาต

- พิมพ์ข้อมูลคำขอในช่องค้นหา เช่น ชื่อผู้รับอนุญาต ,ชื่อสถานที่ ,ชื่อผู้ดำเนิน ตัวอย่างดังรูป
- คลิก ค้นหา

| ประกาศ          | ดาวโหลด       | รับเรื่องแทนผู้ | ประกอบการ           | รายงานการอนุญาต                     | รายงานการกระจายย | า ติดต่อเรา        | ออกจากระบบ |                | Q          |
|-----------------|---------------|-----------------|---------------------|-------------------------------------|------------------|--------------------|------------|----------------|------------|
| a               | ่ำหรับเจ้าหน่ | าที่            |                     |                                     |                  |                    |            |                |            |
| ใบอนุญาตสถานที่ |               |                 | รายงานใบอนุญาต      |                                     |                  |                    |            |                |            |
| ใบอนุญาต        | าโคเดอีน      |                 |                     |                                     |                  |                    |            |                |            |
| อนุสัญญา        |               |                 |                     | อกั้งหมด<br>ขอที่ :                 | Оәв.             |                    |            |                |            |
| ใบทะเบียน       |               |                 | ຮົ່ວຜູ້ຮັບວເ        | ับลาง. (เลอกจงหว<br>เญาต : เทสโอลลี | ชื่อสถาน         | ที่ : บ้านนี้มีรัก |            | ชื่อผู้ดำเนิน  | รพัชร      |
| คำขอแก้ไข       |               |                 | กระบว               | นงาน :ทั้งหมด                       | j                | ۱<br>م             |            | เลขรับ :       |            |
| คำขอใบแทน       |               |                 | ເລຍໃບວເ             | ເຼ                                  | สถาย             | มะ :ทั้งหมด        | ~          | ประเภทคำขอ :ท่ | т̂окыа ∨   |
| คำขอต่ออ        |               |                 | วันที่เริ่ม(วันที่เ | สีนอลง<br>นาม) :                    | ) วันที่สั้นสุ   | a :                |            |                |            |
| คำขอยกเลิก      |               |                 |                     |                                     |                  |                    |            | EX             | PORT ค้นหา |

15. ระบบแสดงคำขอที่ได้ค้นหา จะพบใบอนุญาตที่ดำเนินการยกเลิก ว่า มีสถานะ ยกเลิก และเมื่อคลิก ดูข้อมูล ในรายการใบอนุญาตนั้น

| ประกาศ ดาวโหลด รั         | ับเรื่องแทนผู้ประกอบการ | รายงานการอนุญาต                       | รายงานการก                       | ระจายยา ติดต่อ             | มรา ออกจากระบ                  | U                      |                      | Q            |
|---------------------------|-------------------------|---------------------------------------|----------------------------------|----------------------------|--------------------------------|------------------------|----------------------|--------------|
| สำหรับเจ้าหน้าที่         |                         |                                       |                                  |                            |                                |                        |                      |              |
| ใบอนุญาตสถานที่           |                         |                                       |                                  | รายงานใบส                  | อนุญาต                         |                        |                      |              |
| ใบอนุญาตโคเดอีน           |                         |                                       |                                  |                            |                                |                        |                      |              |
| อนุสัญญา                  |                         | ©กั้งหมด<br>ขอที่ :                   | Oອຍ.                             |                            |                                |                        |                      |              |
| ใบทะเบียน                 | ຮ່ວຜູ້ຮ                 | บอนุญาต : เกสโอลลี                    |                                  | ชื่อสถานที่ : บ้านนี้มี!   | รัก                            | ชื่อผู้ดำเนิ<br>กิจการ | น<br>จรพัชร          |              |
| คำขอแก้ไข                 | n                       | ะบวนงาน :ทั้งหมด                      | ~                                | วัตถุ<br>ประสงค์ :         |                                | 🔹 เลขรับ               |                      |              |
| คำขอใบแทน                 | เลขใ                    | บอนุญาต :                             |                                  | สถานะ :ทั้งห               | ua 🗸                           | <br>ประเภทคำขอ         | :ทั้งหมด <b>v</b>    |              |
| คำขอต่ออายุ               | วันที่เริ่ม(วั          | นที่เสนอลง<br>นาม) :                  |                                  | วันที่สิ้นสุด :            |                                |                        |                      |              |
| คำขอยกเลิก                |                         |                                       |                                  |                            |                                |                        | EXPORT               | ค้นหา        |
| คำขอใบอนุญาต ยส4          |                         |                                       |                                  |                            |                                |                        |                      |              |
| สถานที่จำลอง              | ชื่อเ                   | รับอนุญาต ชื่อสถา<br>จั               | <sup>น</sup> ชื่อผู้ดำเนินกิจการ | ประเภทคำขอ                 | วัตถุประสงค์                   | เลขรับ                 | เลขใบ<br>อนุญาต สถ   | เานะ         |
| หนังสือรับรองกาเฟอีน      | บริษั                   | ้ทเทสโอลลี่จำกัด บ้านนี้มี<br>ช่น รัก | นางสาว จิรพัชร ตั๋ว<br>ทอง       | ครอบครอง วจ2 สถาน<br>เอกชน | พยาบาล เพื่อใช้สถานพย<br>เอกชน | าบาล 6000034           | 15/2560<br>(วร.2) ยก | แล็ก ขี้อมูล |
| ด้านวในวนเอเวต แส ว เอิเม |                         |                                       |                                  |                            |                                |                        |                      |              |

16. ระบบแสดงข้อมูลใบอนุญาตที่ได้ทำการยกเลิกไปแล้ว ตัวอย่างดังในภาพ

| รายละเอียด ใบอนุญาต |                                                                                                    |                                                                                                    |  |  |  |  |  |  |
|---------------------|----------------------------------------------------------------------------------------------------|----------------------------------------------------------------------------------------------------|--|--|--|--|--|--|
| Close               |                                                                                                    |                                                                                                    |  |  |  |  |  |  |
|                     | เปิดจาก acrobat reader                                                                                                    |                                                                                                    |  |  |  |  |  |  |
| 🖹 仲 🖶 🖂 🤇           | Q. 🕐 🚇 1 / 2 🕨 🕘 🕂 75% 🔹 🚥 🝞 Sign In                                                                                              | รูปแบบ : รับด้วยตัวเอง                                                                                                    |  |  |  |  |  |  |
| a                   | JU R.9. 2                                                                                                    | สถานะ: ยกเลิก                                                                                                    |  |  |  |  |  |  |
|                     |                                                                                                    | Download PDF                                                                                                    |  |  |  |  |  |  |
| Q                   | ใบอนุญาตให้มีไว้ในครอบครอง<br>หรือใช้ประโยชน์ซึ่งวัตถุออกฤทธิ์                                                                    | PREVIEW คจ2                                                                                                    |  |  |  |  |  |  |
| ໃນ                  | มอนุญาตที่ <u>15/2560 (วจ.2)</u><br>ในระการระดับขึ้นให้แก่                                                                        | สำเนาคู่ฉบับ                                                                                                    |  |  |  |  |  |  |
|                     | เบียนญาพอเป็นเพาะเมา<br>บวิษัท เพลโอลลี่ จำกัดมาสุดที่                                                                            | กลับหน้ารายการ                                                                                                    |  |  |  |  |  |  |
| เพื                 | เดยม บางสาว จรพชร อาทอง เป็นผูดำเน้นกิจการ<br>ร้อแสดงว่าเป็นผู้รับอนญาตให้มีไว้ในครอบครองหรือให้ประโยชาชี เวิ่มออกถูกซ์ในประมาท 2 |                                                                                                    |  |  |  |  |  |  |
| Ω.                  | เสถานที่ชื่อ 🕜 บนนี้มีรัก                                                                                                    | Reload                                                                                                    |  |  |  |  |  |  |
| ខត្                 | ยู่เลซที่ 199/9 - 99 ขึ้น 9 อาคาร 99 ปี                                                                                           |                                                                                                    |  |  |  |  |  |  |
| ตร<br>หมุ<br>จัง    | รอก/ขอย9ถุนถุนบางรัก<br>มู่ที่9ดำบล/แขวงถ้าผู้กับ อำเภอ/เขตบางรัก<br>งหรัด กรุนเทพมหานคร_มู่ถู่ใน โทรศัพท์ 0 2999 9999            | ช่อเพิลแบบ<br>สำเนาใบอนุญาตให้ประกอบกิจการ<br>สถานพยาบาล (ส.พ. 7)<br>สถานพยาบาล (ส.พ. 7)                                   |  |  |  |  |  |  |
| र्चउ                | โบอนุญาคอบัญวินโรโลนังนั้นที่ 31 อันวาคม พ.ศ. <u>2560</u> และไท้ไข้ได้เฉพาะสถานที่<br>ระบุไว้ไนโบอนุญาคเท่านั้น                   | ส เห็น เบอยุมุญาพเทศ เห็นนการ<br>สถานพยาบาล (ส.พ. 19) ที่ต่อ<br>อายุในปีปัจจุบันแล้ว และลงลาย<br>ขึ้อชื่อรับรองปองหอออร์อง |  |  |  |  |  |  |

# คำชี้แจงเพิ่มเติมการใช้งานระบบแก้ไขรายการในใบอนุญาตและการยกเลิกใบอนุญาต เกี่ยวกับวัตถุเสพติดผ่านระบบสารสนเทศใหม่

ระบบสารสนเทศเกี่ยวกับวัตถุเสพติดที่เปิดใช้งานแล้ว ในส่วนภูมิภาค ตั้งแต่ ๑ ตุลาคม พ.ศ. ๒๕๕๙ คือ

- ระบบการออกใบอนุญาตครอบครองหรือใช้ประโยชน์ซึ่งวัตถุออกฤทธิ์ในประเภท ๒,๓และ๔ สำหรับ สถานพยาบาลเอกชน
- ระบบการออกใบอนุญาตจำหน่ายยาเสพติดให้โทษในประเภท ๒ สำหรับสถานพยาบาลรัฐ
- ระบบสืบค้นข้อมูลการกระจายวัตถุออกฤทธิ์ในประเภท๒ และยาเสพติดให้โทษใน ประเภท๒

กำหนดการเปิดใช้งานระบบใหม่ วันที่ ๑๕ มีนาคม พ.ศ.๒๕๖๐

ระบบที่เปิดใช้งานคือ แก้ไขรายการในใบอนุญาต และการยกเลิกใบอนุญาต ดังนี้

- ใบอนุญาตครอบครองหรือใช้ประโยชน์ซึ่งวัตถุออกฤทธิ์ในประเภท๒,๓และ๔ สำหรับสถานพยาบาลเอกชน
- ใบอนุญาตจำหน่ายยาเสพติดให้โทษในประเภท๒สำหรับสถานพยาบาลรัฐ

\*\*\*\*\* ทั้งนี้ การแก้ไขรายการในใบอนุญาต และการยกเลิกใบอนุญาต สามารถดำเนินการได้ในใบอนุญาตฯ ที่ออกผ่าน
 ระบบ Privus (ใบอนุญาตครอบครองหรือใช้ประโยชน์ซึ่งวัตถุออกฤทธิ์ในประเภท ๒, ๓ และ ๔ สำหรับสถานพยาบาล
 เอกชน) และใบอนุญาตที่มีการต่ออายุจากระบบโลจิสติกส์ในปีที่ผ่านมา (ใบอนุญาตจำหน่าย
 ยาเสพติดให้โทษในประเภท๒สำหรับสถานพยาบาลรัฐ) \*\*\*\*\*

<u>โดยสรุปขอให้จังหวัดดำเนินการดังนี้</u> ดี ไห้ไร้บ

การออกใบอนุญาตใหม่ – การแก้ไข –การยกเลิกใบอนุญาตข้างต้น ให้ดำเนินการผ่านระบบ PRIVUS เท่านั้น ไม่ว่าใบอนุญาตนั้น จะเป็นใบอนุญาตที่มีการต่ออายุจากระบบโลจิสติกส์ก็ตาม เนื่องจากทาง อย. ได้ทำการย้าย ข้อมูลใบอนุญาตมาสู่ระบบใหม่แล้ว

ในช่วงตั้งแต่เดือนมกราคม2560ที่ผ่านมา หากมีการแก้ไขเปลี่ยนแปลง หรือยกเลิกใบอนุญาตไปแล้ว ขอให้ เจ้าหน้าที่ สสจ. นำเข้าข้อมูลดังกล่าวในระบบ เพื่อให้ข้อมูลในระบบเป็นปัจจุบัน

#### ผู้ที่มีสิทธิเข้าใช้งานระบบ

เจ้าหน้าที่ที่ได้รับสิทธิเข้าใช้งานระบบสารสนเทศวัตถุเสพติด ในสิทธิของเจ้าหน้าที่กลุ่มงาน PRE หรือ หัวหน้างาน PRE จะสามารถดำเนินการได้ตั้งแต่ การออกใบอนุญาตใหม่ – การแก้ไข –การยกเลิกใบอนุญาต ได้

#### <u>ตรวจสอบสิทธิการเข้าใช้งานระบบ</u>

### <u>ติดต่อกองส่งเสริมงานคุ้มครองผู้บริโภค คบ อย</u>

ว่าที่ ร.อ. รติพงศ์ นิรัติศยกุล โทรศัพท์ 089 763 8115 นายสุเมธา บุญประเสริฐ เขตบริการ ที่ 1,7,8 โทรศัพท์ 098 010 4066 นางสาวธัญญลักษณ์ เฉลิมทรง เขตบริการ ที่ 3,4,5 โทรศัพท์ 094 565 9249 นายเทวะ แก้วปลั่ง เขตบริการ ที่ 6,9,10 โทรศัพท์ 085 444 0422 นางสาวอศัลยา รอดจีรา เขตบริการ ที่ 2,11,12 โทรศัพท์ 085 289 9915 e-mail <u>kb@fda.moph.go.th</u>

# สรุปภาพรวมการใช้งานระบบ สำหรับ เจ้าหน้าที่ สสจ.

| กระบวนงาน                   | ขอใหม่                          | แก้ไข             | ยกเลิก                       |
|-----------------------------|---------------------------------|-------------------|------------------------------|
| ใบอนุญาตครอบครองหรือใช้     | เปิดทางเลือกให้ ผปก ยื่นคำ      | ผปก ยื่นเอกสารใน  | ผปก ยื่นเอกสารใน             |
| ประโยชน์ซึ่งวัตถุออกฤทธิ์ใน | ขอรับใบอนุญาตเองผ่านระบบ        | รูปแบบเดิม แล้ว   | รูปแบบเดิม แล้ว              |
| ประเภท๒,๓และ๔ สำหรับ        | e-submission                    | จนท เป็นผู้บันทึก | จนท เป็นผู้บันทึก            |
| สถานพยาบาลเอกชน             | หรือ                            | ข้อมูลแก้ไขรายการ | ข้อมูลยกเลิกใน               |
|                             | ผปก ยื่นเอกสารคำขอรับ           | ในใบอนุญาตใน      | ใบอ <sup>ั</sup> นุญาตในระบบ |
|                             | ใบอนุญาตเป็นเอกสารในรูป         | ລະບບ              |                              |
|                             | และ จนท เป็นผู้บันทึกข้อมูลเข้า |                   |                              |
|                             | ระบบ (รับเรื่องแทน ผปก )        |                   |                              |
| ใบอนุญาตจำหน่ายยาเสพติด     | เปิดทางเลือกให้ ผปก ยื่นคำ      | ผปก ยื่นเอกสารใน  | ผปก ยื่นเอกสารใน             |
| ให้โทษในประเภท๒สำหรับ       | ขอรับใบอนุญาตเองผ่านระบบ        | รูปแบบเดิม แล้ว   | รูปแบบเดิม แล้ว              |
| สถานพยาบาลรัฐ               | e-submission                    | จนท เป็นผู้บันทึก | จนท เป็นผู้บันทึก            |
|                             | หรือ                            | ข้อมูลแก้ไขรายการ | ข้อมูลยกเลิกใน               |
|                             | ผปก ยื่นเอกสารคำขอรับ           | ในใบอนุญาตใน      | ใบอนุญาตในระบบ               |
|                             | ใบอนุญาตเป็นเอกสารในรูป         | ລະບບ              |                              |
|                             | และ จนท เป็นผู้บันทึกข้อมูลเข้า |                   |                              |
|                             | ระบบ (รับเรื่องแทน ผปก )        |                   |                              |

ทั้งนี้ในช่วงก่อนการเปิดใช้งานระบบการแก้ไขรายการ และ ยกเลิกใบอนุญาต หาก มีการดำเนินการดังกล่าวไป แล้ว ขอให้ แก้ไขรายการ และ ยกเลิกใบอนุญาต ในระบบย้อนหลัง เพื่อให้ข้อมูลในระบบเป็นปัจจุบัน

<u>พบปัญหา ข้อขัดข้องจากการใช้งานระบบ ติดต่อ กองควบคุมวัตถุเสพติด อย.</u>

ร.ต.อ.(ญ) นั้นทิยา บุณยะจินดา

นางสาวบุณณดา หิรัญเจริญ

นางสาวดลฤทัย มะลิรักษ์

นางสาวสิริรัตน์ เอื้อวงศ์เสถียร

โทรศัพท์ ୦୭ ଝଝ୦ ଖଖଖଡ-କ

e-mail narcotic@fda.moph.go.th